## How to request an Official CU Transcript through MySCC Self-Service.

\*\*Note that ONLY Current Students are able to request through MySCC

• Log into MySCC

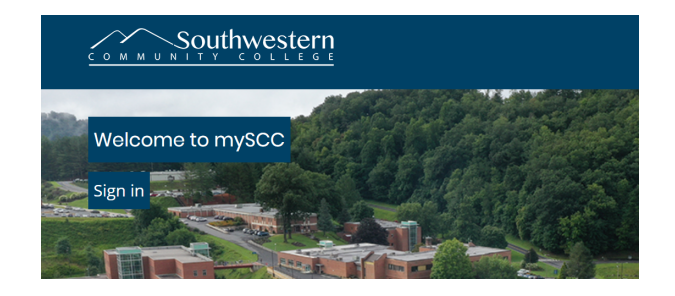

- Choose Self-Service Icon from Dashboard
- Select "Transcript Requests" section

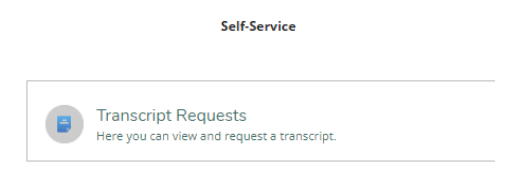

• All former requests will be listed on the page- click "Add New Request" at the top

| Transcript Requests                 |           |           |         |             |                |            |         |
|-------------------------------------|-----------|-----------|---------|-------------|----------------|------------|---------|
| Transcript Requests Add New Request |           |           |         |             |                |            |         |
| Produced                            | Requested | Recipient | Address | # of Copies | Amount Charged | Amount Due | Payment |

- Enter Recipient information & Submit
  - Information will be printed
    EXACTLY as entered on this page
  - Every field is limited to
    60 characters total, including spaces
    - Characters past the 60 limit will appear on your screen but will NOT print

| equest a Transcript<br>ack to Transcript Requests                                                                                                    |  |
|----------------------------------------------------------------------------------------------------|--|
| lease note that transcripts requested through MySCC are printed official copies and will be printed<br>the exact information entered, if oddress Is unknown OB needs to be sent via email – please viat<br>Transcript Request regard on the SCC website to complete an anime form or PDF. Cantact (828)339-<br>9 if assistance is needed. |  |
| ipient *                                                                                                    |  |
| iress *                                                                                                    |  |
| Outside US/Canada                                                                                                    |  |
| Address Line 1 *                                                                                                    |  |
| Address Line 1                                                                                                    |  |
| Address Line 2                                                                                                    |  |
| Address Line 2                                                                                                    |  |
| City *                                                                                                    |  |
| City                                                                                                    |  |
| State/Province *                                                                                                    |  |
| Please choose a state/province                                                                                                    |  |
| ZIP/Postal Code *                                                                                                    |  |
| ZIP/Postal Code                                                                                                    |  |
| ies *                                                                                                    |  |
|                                                                                                    |  |
| cial Handling                                                                                                    |  |
| lone                                                                                                    |  |
| nments                                                                                                    |  |